## How to access the Warehouse Catalog

| =                      | = 🔆 AP Control Panel    |     |                            |                   |               |                    | F      | ?     |      |
|------------------------|-------------------------|-----|----------------------------|-------------------|---------------|--------------------|--------|-------|------|
| Search Filter Criteria |                         |     |                            |                   |               | : /                | ^      |       |      |
| F                      | Purchasing              | ~   | Req. No.                   | Department        |               | PO. No.            |        |       | 1    |
|                        | AP Control Panel        |     | Project                    | Vendor            |               | View               |        |       | ă II |
|                        | Print Purchase Orders   |     | Account Filter             | Account Filter    |               |                    |        |       | 1    |
|                        | Print Requisitions      |     | 777.777.7777.7777.7777.777 | Show Paid Column  | Show Has Docu | ments Show Account | Detail |       |      |
|                        | Purchase Order Approval | - 1 |                            |                   |               | Clea               | r l    | Apply | ור   |
|                        | Requisition Approval    | - 1 |                            |                   |               |                    |        |       |      |
| F                      | Receiving               | >   |                            |                   |               | ~                  | + .    | Add   | -1   |
| Vendors                |                         | >   |                            |                   |               |                    |        |       |      |
| Reports                |                         | >   |                            |                   |               |                    |        |       |      |
| Warehouse >            |                         | >   |                            | Grid has no data. |               |                    |        |       |      |

Log in > AP Control Panel > On left hand side, scroll down and select Warehouse.

## Next: Select Reports

| Varehouse        | ~ | Account Filter         |                  |                      |                     |
|------------------|---|------------------------|------------------|----------------------|---------------------|
| Inventory        | > | ???.???.????.????.???? | Show Paid Column | ✓ Show Has Documents | Show Account Detail |
| Order Processing | > |                        |                  |                      | Clear Apply         |
| Ordering         | > |                        |                  |                      |                     |
| Reports          | ~ |                        |                  |                      | < + Add             |

## Select Catalog

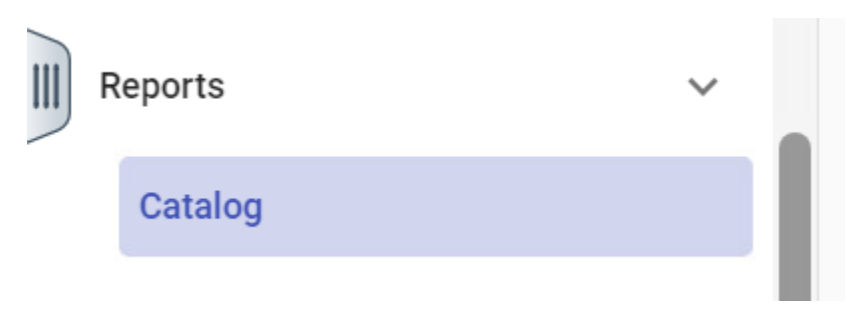

The following screen will open:

| Catalog                                   |           | WashingtonEleFY2425 🗸 🖡 | • 0 |   |
|-------------------------------------------|-----------|-------------------------|-----|---|
| Class                                     |           |                         |     |   |
| Report Options<br>Sort By*<br>Item Number |           |                         |     | ¥ |
| Group By Warehouse                        | Warehouse |                         |     |   |
| Group By Category                         | Category  |                         |     |   |
|                                           |           |                         |     |   |
|                                           |           |                         |     |   |

Select Group by Warehouse to see a list in alpha order of all items carried in the warehouse, then select Run at bottom of screen:

| Report Options          |           |  |  |  |  |
|-------------------------|-----------|--|--|--|--|
| Sort By*<br>Item Number | •         |  |  |  |  |
|                         |           |  |  |  |  |
| Group By Warehouse      | Warehouse |  |  |  |  |
|                         |           |  |  |  |  |
| Group By Category       | Category  |  |  |  |  |
|                         |           |  |  |  |  |

Select Group by Category to have items listed by their General Categories, then select Run at the bottom of the screen.

| Report Options          |           |                     |
|-------------------------|-----------|---------------------|
| Sort By*<br>Item Number |           | •                   |
|                         |           |                     |
| Group By Warehouse      | Warehouse |                     |
|                         |           |                     |
| Group By Category       | Category  |                     |
|                         |           |                     |
|                         |           |                     |
|                         |           |                     |
|                         |           |                     |
|                         |           | Cancel Run Schedule |